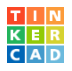

## Menyene i Tinkercad

Gjør deg kjent med alle menyer! Klikk på menyvalgene og undersøk dem. Hva kan du gjøre med dem? Du kan spare mye tid og arbeid ved å kjenne mulighetene!

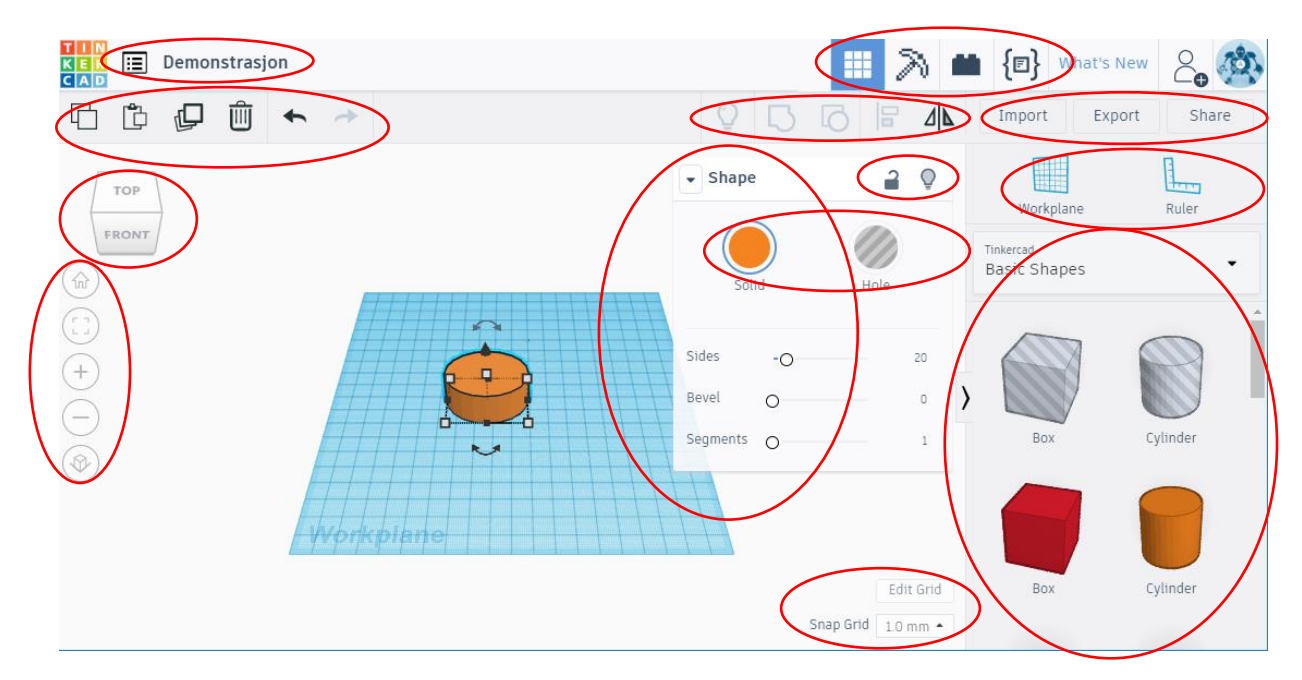

## Hurtigtaster og mus

Kjennskap til hurtigtaster og musekontroll gjør det enklere, og langt mer effektivt, å designe i Tinkercad. Tastene brukes enten alene eller i kombinasjon (samtidig) med CTRL-tasten, SHIFT-tasten, ALT-tasten. venstre musetast eller høyre musetast.

## Se kort demonstrasjon av noen hurtigtaster!

Vi anbefaler å teste **samtlige** av disse taste- og musekombinasjonene før du starter med større designprosjekt. Det vil lønne seg fordi du da vil kunne jobbe effektivt og nøyaktig (3)

| ctrl + C | Kopiere: CTRL + C<br>Kopierer valgt objekt/valgte objekter til klippebordet. |
|----------|------------------------------------------------------------------------------|
| ctrl + V | Lime inn: CTRL + V<br>Limer inn fra klippebordet.                            |
| ctrl + Z | Angre: CTRL + Z<br>Angre siste handling                                      |
| + + Z    | <b>Gjør om: CTRL + SHIFT + Z</b><br>Gjør om sist angrede handling            |

## Mac-brukere skal selvsagt bruke CMD-tasten der vi skriver CTRL!

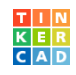

|              | Gruppere: CTRL + G                                                    |
|--------------|-----------------------------------------------------------------------|
| ctrl + G     | Grupperer to eller flere objekter slik at de i fortsettelsen kan      |
|              |                                                                       |
|              | Oppløs gruppe: CTRL + SHIFT + G                                       |
| atul + 🔿 + G | Fjerner gruppering slik at grupperte objekter blir                    |
| ctri         | selvstendige igjen og kan manipuleres hver for seg.                   |
|              | Dupliser på stedet: CTRL + D                                          |
| ctrl + D     | Dupliserer valgt/valgte objekt.                                       |
|              | <b>NB!</b> Duplikatet plasseres i samme posisjon som originalen       |
|              | og må deretter eventuelt flyttes manuelt.                             |
|              | Lås eller lås opp redigering: CTRL + L                                |
| ctrl + L     | Laser valgte objekter midlertidig slik at de beskyttes mot            |
|              | manipulering og sletting. Laste objekter er markert med illia         |
|              | Tamme har de veiges.<br>Somme kombinacion fierner lås på valgt objekt |
|              | Velg alle objekter: CTPL + A                                          |
| + A          | Velger alle objekter i designet                                       |
| ctrl T       |                                                                       |
|              | Skiul objekt: CTRL + H                                                |
| + H          | Skiuler valgte objekter                                               |
| ctrl         |                                                                       |
|              | Vis alle objekter: CTRL + SHIFT + H                                   |
| etri + 🔿 + H | Viser alle objekter, også de som har vært skjult                      |
|              |                                                                       |
|              | Slett: slette-tast (delete eller backspace)                           |
| 4            | Sletter valgte objekter.                                              |
|              | På linje (align): L                                                   |
| L            | Åpner align-verktøyet som hjelper med nøyaktig plassering             |
|              | av to objekter i forhold til hverandre                                |
|              | Arbeidsplan (workplane): W og velg deretter flate                     |
| W            | Trykk W og klikk deretter på en overflate på et objekt. Dette         |
|              | plasserer arbeidsplanet midlertidig på den valgte overflaten.         |
|              | Dette er nyttig om du ønsker å plassere nye objekter f.eks.           |
|              | skratt pa en pyramide eller pa et hode osv. Forsøk                    |
|              | Vondo/snu objekt: M                                                   |
| 00           | Åpner verktøvet for å vende utvalget i ulike retninger                |
| 741          |                                                                       |
|              | Linjal (ruler): R                                                     |
| R            | Viser linjalene som kan plasseres for å vise målene på                |
|              | objektet. Når linjalene er plassert klikker du på                     |
|              | objektet/objektene du vil måle.                                       |
|              | Fokus på valgte objekt: F                                             |
| F            | Flytter kameravinkel til utvalget og zoomer inn eller ut for å        |
|              | optimalisere utsnittet.                                               |

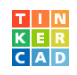

|                                       | Dekk: D                                                           |
|---------------------------------------|-------------------------------------------------------------------|
| D                                     | Plasserer valgte objekter på arbeidsplanet (dekket).              |
|                                       | <b>NB!</b> Bør vurderes før eventuell 3D-utskrift for å sikre at  |
|                                       | objekter er på plattformen og ikke henger i løse lufta.           |
|                                       | Flytt horisontalt i arbeidsplanet: piltastene                     |
|                                       | Flytter valgt(e) objekt i arbeidsplanet. Pil opp flytter objektet |
|                                       | Flutt chickt opp/nod: CTPL : nil opp/nil pod                      |
|                                       | Flytter utvalget loddrett i forhold til aktivt arbeidsplan        |
| ctrl T T                              |                                                                   |
|                                       | Flytt raskt i arbeidsplanet: SHIFT + piltastene                   |
|                                       | Flytter utvalget i aktivt arbeidsplan 10 x valgt rutestørrelse    |
|                                       | (snap) i x- og y-retning                                          |
|                                       | Flytt objekt raskt ned/opp: CTRL + SHIFT + pil opp/ned            |
| ctrl + 🔂 + 🔻                          | Flytter utvalget 10 x valgt rutestørrelse (snap) loddrett i       |
|                                       |                                                                   |
| . S A                                 | Flytte i rett linje på arbeidsplanet: SHIFT + dra med mus         |
|                                       | Nar snift-tasten holdes nede ved flytting unngar du uønsket       |
| · ·                                   | Puplicer og flutte ALT i dre med venetre musetast                 |
|                                       | Hold nede Al T-tasten og klikk og dra objektet du vil             |
| alt +                                 | duplisere                                                         |
|                                       | 45 graders retaring SHIFT + retar                                 |
|                                       | Holde inne SHIFT-tasten mens du drar i et av                      |
|                                       | roteringsikonene. Roteringen skier da i step på 45-grader         |
| , , , , , , , , , , , , , , , , , , , | 1D-skalering: AI T + senterskalering                              |
| + -                                   | Skalerer fra <b>senter</b> av objektet. Hold ALT-tasten for å     |
| alt                                   | skalere proporsjonalt i en retning.                               |
|                                       | 2D-skalering: ALT + c-skalering                                   |
| -in + 📿                               | Skalerer fra <b>bunnsenter</b> av objektet. Hold ALT-tasten for å |
| att                                   | skalere proporsjonalt i alle retninger.                           |
|                                       | 3D-skalering: SHIFT + hjørneskalering                             |
| A + C                                 | Skalerer fra motsatt hjørne av objektet. Hold ALT-tasten for      |
| <b>_</b>                              | å skalere proporsjonalt i alle retninger.                         |
|                                       | 3D-skalering: SHIFT + ALT + skalering                             |
| 👉 🕂 alt 🕇 🦳                           | Skalerer fra <b>bunnsenter</b> av objektet. Hold ALT-tasten og    |
|                                       | SHIF I -tasten for a skalere proporsjonalt i alle retninger.      |
|                                       | 3D-skalering: SHIFT + ALT + toppskalering                         |
| 1 T alt T                             | Skalerer fra senter av objektet. Hold ALI-tasten og SHIFI-        |
|                                       | Reter komerevinkel, dre med beure muestest nede                   |
|                                       | For synsyinkel vertikelt og horisontelt                           |
| $\bigcirc$                            |                                                                   |
|                                       |                                                                   |
| +                                     | Alternativt kan du rotere med CTRL + dra med venstre              |
| ctrl                                  | musetast                                                          |
|                                       |                                                                   |

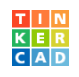

|            | Panorer kamera: SHIFT + dra med høyre musetast<br>Du endrer kameravinkel ved å dra horisontalt og/eller<br>vertikalt. |
|------------|----------------------------------------------------------------------------------------------------|
|            | Alternativt kan du antagelig dra med midtre musetast nede<br>eller ved å holde nede rullehjulet mens du drar          |
| $\bigcirc$ | Velg ett objekt: klikk med venstre musetast<br>Klikk på objektet for å velge aktivt objekt                            |
|            | Velg flere objekter: klikk med SHIFT + venstre musetast<br>Hold shift nede mens du klikker på flere objekter          |